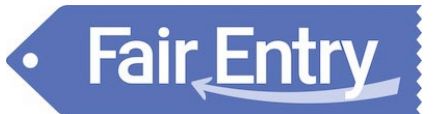

| Animal ID Process for Exhibitors                                                                                                    |                                                                                                    |
|----------------------------------------------------------------------------------------------------|----------------------------------------------------------------------------------------------------|
| These are the screens/steps that families and exhibitors will see when they log in to identify animals.                                                                                                    |                                                                                                    |
| Steps                                                                                                    | 2023 Super Cool Fair                                                                                                    |
| <ol> <li>After logging in, the exhibitor will click on the<br/>Register an animal button. There is no option<br/>to make fair entries.</li> </ol>                                                                                                    | Animal ID is currently Open 1/3/2022 - 3/31/2022 Register an animal                                                                                                    |
| <ol> <li>The first step is to register the exhibitor.<br/>There are 3 screens to complete:         <ul> <li>First Name, Last Name, Birthdate, Grade –<br/>Names are required, Birthdate and Grade<br/>are controlled by your entry settings.</li> <li>Contact Info – Phone is required, email,<br/>cell phones are optional.</li> <li>Address (required)</li> </ul> </li> <li>When those 3 screens are complete, there is<br/>a Continue to Animals button on the Review<br/>screen.</li> <li>The first step is to select the Animal Type to</li> </ol> | Exhibitors     Animals       Add animal to exhibitor     Register an Exhibitor       There are 5 exhibitors are available to add an animal to. <ul> <li>Register an Exhibitor</li> <li>Resonand Details</li> <li>Contact Info</li> <li>First Name</li> <li>Entit</li> <li>Last Name</li> <li>Schultz</li> <li>Contact Info</li> <li>Entit</li> <li>Home Phone</li> <li>123-123-1234</li> <li>Entit</li> <li>Entit</li> <l< td=""></l<></ul>                                                                                                    |
| be identified.                                                                                                    | 2023 Super Cool Fair source - Source - Source - |
| <ol> <li>After all fields are complete, the exhibitor<br/>will either see a Continue to Upload Files<br/>option (if you have set up Files for this<br/>Animal Type) or a Finish button. Files<br/>uploaded must be either PDF or an image file<br/>(GIF, JPG, PNG, TIFF).</li> </ol>                                                                                                    | Animal         Animal Type       Test Animals         Animal Name       Fuzzy         Tag*       7887         Type of Pet       Cuddly and Warm         Birthdate       11/28/2021         Continue to upload Files       Continue ©                                                                                                    |
| <ol> <li>After clicking Finish, the exhibitor is taken to<br/>a list of all exhibitors/animals for this family.<br/>There is an option beside each to Add an<br/>Animal for that exhibitor. There is also an<br/>option to Edit existing animals. To add a new</li> </ol>                                                                                                    | Exhibitors     Animals       Schuitz, Bil     I Animal       1 Animals     ID: 2657       Status: Complete     I Edit       Aardvarks     ID: 3453                                                                                                    |
| exhibitor to the family, click on the green<br>Exhibitors tab at the top of the screen.                                                                                                    |                                                                                                    |